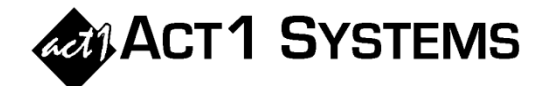

## Did you know...?

You can call ACT 1 Systems at **(818) 347-6400** for unlimited free **phone training** during our regular business hours from 7:30am – 5:00pm Pacific Time. Call us as often as you need to get answers to your questions, no matter how complex or trivial. You may also send an **e-mail** to ACT 1 Systems any time for regular assistance.

You can contact Rob (x10) at <u>rfite@act1systems.com</u>, Eric (x11) at <u>eric@act1systems.com</u>, or David (x16) at <u>ddavidson@act1systems.com</u>.

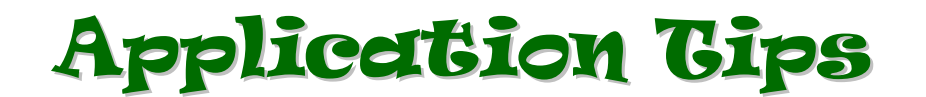

- You can use the Affiliate System <u>Audience Composition</u> report to calculate the median of total listeners for multiple demographics:
  - Enter your lineup(s) on the Audience report Lineups tab.
  - On the Demos tab, enter a base demographic (i.e., Persons 12+) and then add the demos from which you want to derive the median (i.e., Persons 12-17, 12-24, 12-34, 12-44, 12-49, 12-54, 12-64).
  - On the Audience Options tab under 'Report Type', select the Composition radio button, choose Comp% from its submenu, and leave Index unchecked. In the 'Summary Pages' section, make sure Overview Page is selected.
  - Run the report and view the Overview page (last page).
  - To determine where the median occurs, look across the page for the first demo that goes over 50% comp. That demo and the one before it bookend the median. For example, if 'Persons 12-44' is 53% and 'Persons 12-34' is 44%, then 'Persons 35-44' would be the median demographic.
  - <u>NOTE:</u> You can take the number of total listeners for your base demographic (i.e., Persons 12+) and divide it by two to calculate the median of total listeners. This produces the same result when you look for demos that bookend this median audience.